# Office Days

An introduction and a quickstart guide.

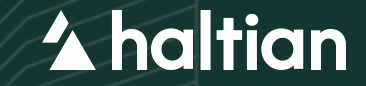

Office Days helps you to communicate your office visits with ease. It gives you the visibility into who will be in the office and when, so you can select the best time to visit it - for you and your team.

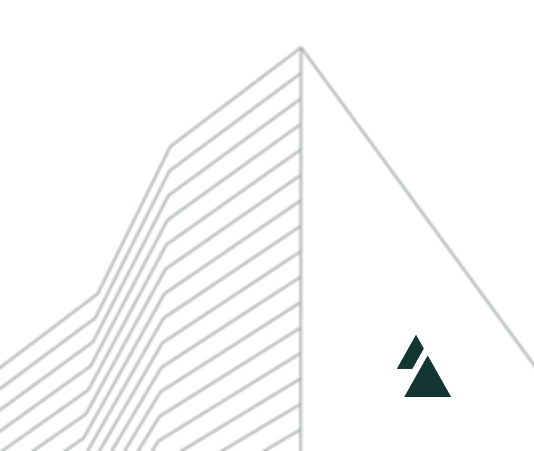

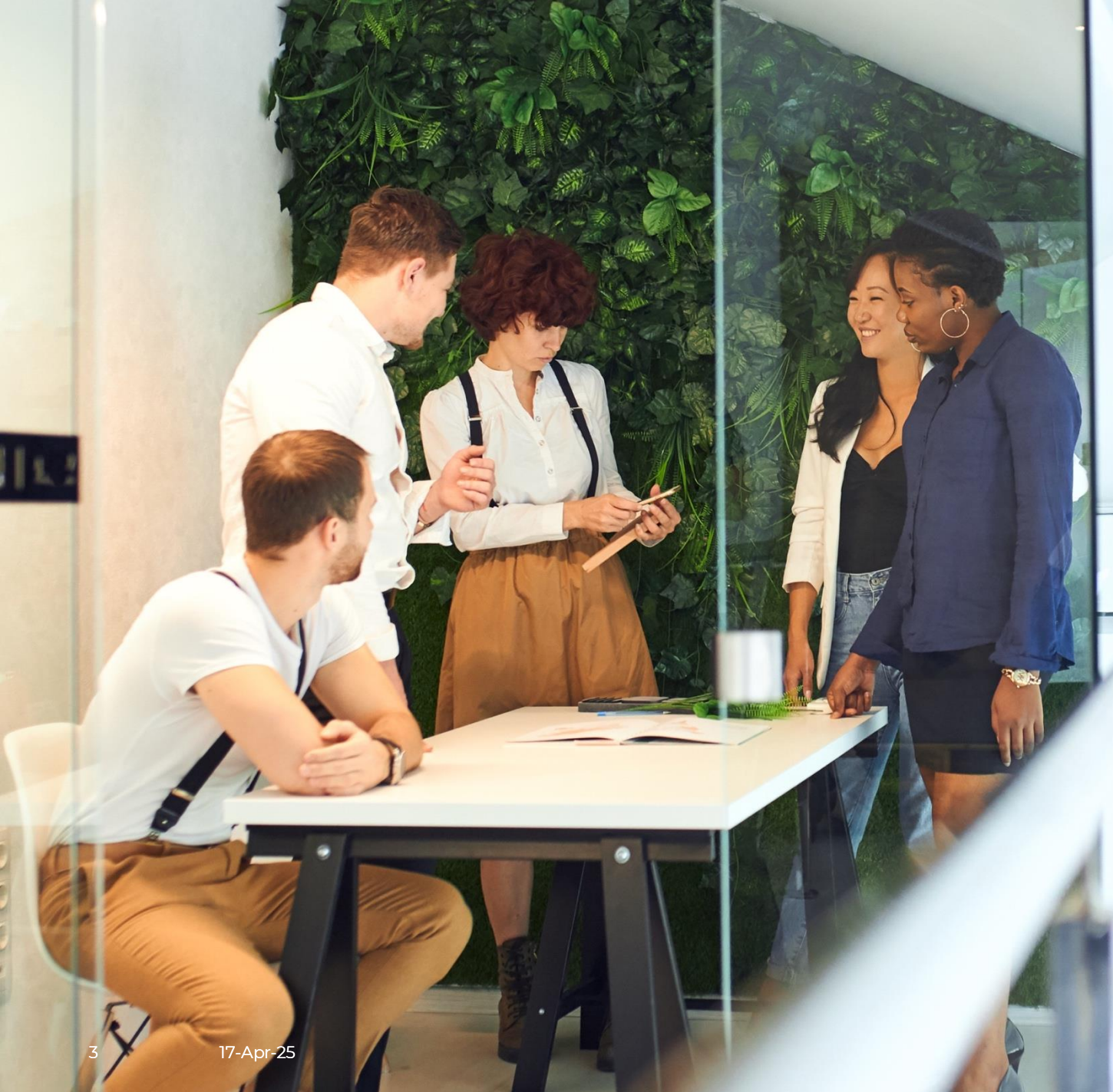

| Thu 25                      |                    |               | Fri 26                     |                    |                    |               |  |
|-----------------------------|--------------------|---------------|----------------------------|--------------------|--------------------|---------------|--|
| <b>D</b> ffice              | <b>A</b><br>Remote | X<br>Off work |                            | <b>m</b><br>Office | <b>A</b><br>Remote | X<br>Off work |  |
|                             |                    |               |                            | C/D Oulu           |                    | •             |  |
|                             |                    |               |                            |                    | Book a desl        | K             |  |
| 11 persons (7%) in Oulu (j) |                    |               | 9 persons (6%) in Oulu (j) |                    |                    |               |  |
|                             |                    |               |                            | A GT               |                    |               |  |
|                             |                    |               |                            |                    |                    |               |  |

#### Collaborate even better by sharing your plans

You can mark your availability for the upcoming 2 weeks period - whether you'll be at the office, working remotely, or taking time off.

## Quickstart Guide

## Search for a colleague

By using the search function, you can look up a colleague of interest and see that person's next five office days directly from the search results.

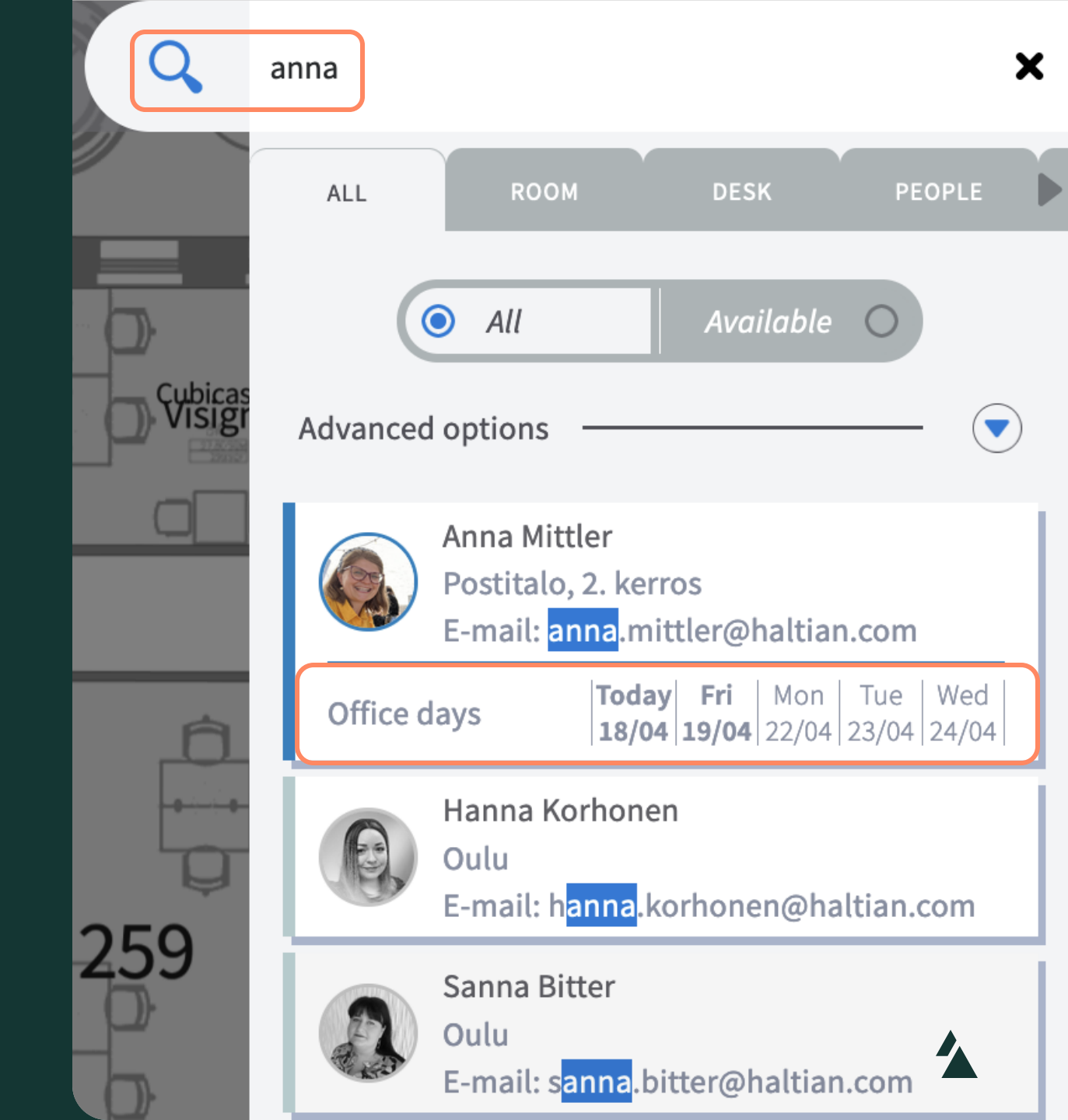

## Search for the department

From the Office Days window, search for a specific department or function within your company, to see the office plans of all people from there.

It will show all users, who have the function information specified in their profile.

#### 15/04 - 19/04 (Week 16) 🕨

| MON 15                                                                                                    | Tue 16                                                                                                    | Wed 17                                                                                                    |  |  |  |  |
|----------------------------------------------------------------------------------------------------|----------------------------------------------------------------------------------------------------|----------------------------------------------------------------------------------------------------|--|--|--|--|
| Image: Constraint of the second second sec                                                                                                    | Image: Constraint of the second second sec | Image: Constraint of the second second sec                 |  |  |  |  |
|                                                                                                    | A/B DEMO Oulu Change EBO view location to the location you wish to book desk at.                                                                                                    | C/D Oulu  Change EBO view location to the location you wish to book desk at.                                                                                                    |  |  |  |  |
| 2 persons (12%) in Helsinki                                                                                                    | ADBDDLD<br>QLOU DDD +2                                                                                                    | A BOREON +5                                                                                                    |  |  |  |  |
| - marketing                                                                                                    |                                                                                                    | ~                                                                                                    |  |  |  |  |
| Mon 15                                                                                                    | Tue 16                                                                                                    | Wed 17                                                                                                    |  |  |  |  |
| Mon 15                                                                                                    | Tue 16<br>Ħ Oulu C/D                                                                                                    | Wed 17                                                                                                    |  |  |  |  |
| Mon 15<br>Mon 15<br>Mon 15<br>Mon LS<br>Mon LS<br>Mon LS                                                                                                    | Tue 16  Tue 16  Remote                                                                                                    | Wed 17  The Oulu C/D  The Oulu C/D                                                                                                    |  |  |  |  |
| Mon 15<br>Mon 15<br>Mon 15<br>Mon 15<br>Mon 15<br>Mon 15<br>Mon 15<br>Mon 15<br>Mon 25<br>Mon 25 | Tue 16      fn Oulu C/D                                                                                                    | Wed 17  Tel: Coulu C/D  Tel: Coulu C/D  Tel: C |  |  |  |  |

#### Check the days from the profile card

By opening the person's card, you can see theirs upcoming office days for the next two weeks.

Additionally, the information about their building, location, and reserved desk is available on the card.

|     | ☆             |                              |                 |          | ×                                     | 0                |
|-----|---------------|------------------------------|-----------------|----------|---------------------------------------|------------------|
|     | Merry Mon     |                              |                 |          |                                       |                  |
|     | At Helsinki C | Office                       |                 |          |                                       |                  |
| -   | #homeo        | ffice                        |                 |          |                                       |                  |
| Ų   | Office days   |                              |                 |          |                                       | 88               |
|     |               | 1                            | 5/04 - 19/0     | 4        |                                       |                  |
|     | Mon<br>-      | Tue<br>A/B DEMO<br>Oulu      | Wed<br>C/D Oulu | Thu<br>- | <b>Today</b><br>Postitalo<br>Helsinki | ' gg             |
| A   |               | 22                           | 2/04 - 26/0     | 4        |                                       |                  |
| -(  | Mon<br>-      | Tue<br>Postitalo<br>Helsinki | Wed             | Thu<br>- | Fri<br>C/D Oulu                       |                  |
|     | Contact info  |                              |                 |          |                                       | $\neg$ $\exists$ |
| 1 C | 🛅 Halt        | tian/Empa                    | thic Buildi     | ng       |                                       |                  |
| a   | 💄 Mar         |                              |                 |          |                                       |                  |

#### Book a desk when you're coming to the office

You can access the desk booking menu, while marking your week working setup.

If you first book a desk, the system will automatically set your status for the days of booking to "Office" in the Office Days.

However, if you chose not to share your bookings information, your status won't update in the Office Days based on your bookings.

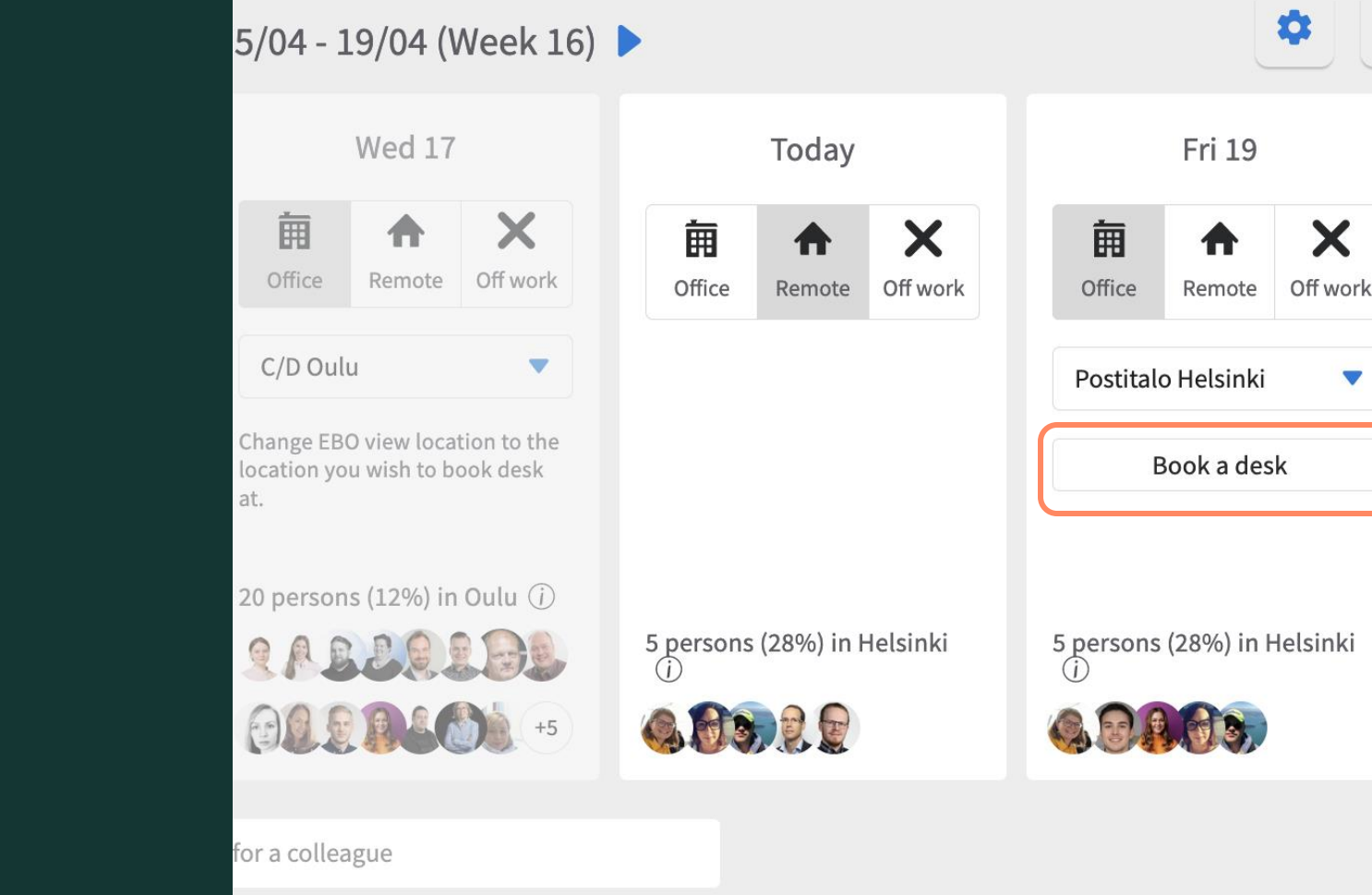

9 17-Apr-25

#### Set up your default days in settings

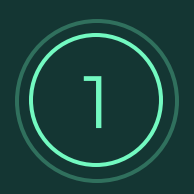

Open the settings from your left-side profile menu or from the Office Days.

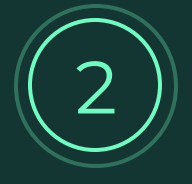

Mark your usual weekly schedule that will be automatically displayed for every week.

|    | Menu            |                                                                    | _ ,                | Ξ             |     |                    |                    |               |                      |              |               |
|----|-----------------|--------------------------------------------------------------------|--------------------|---------------|-----|--------------------|--------------------|---------------|----------------------|--------------|---------------|
|    |                 | Office days                                                        |                    |               | 15  | 5/04 - 1           | .9/04 (V           | Veek 16)      | •                    | 4            | <b>»</b> ×    |
|    | My page         |                                                                    | Wed 17             |               |     | Today              |                    | Fri 19        |                      |              |               |
|    | Bookings        | Office                                                             | <b>A</b><br>Remote | X<br>Off work |     | <b>m</b><br>Office | <b>A</b><br>Remote | X<br>Off work | Office               | Remote       | X<br>Off work |
| 餔  | Office days     | C/D Oul                                                            | C/D Oulu           |               |     |                    |                    |               | Postitalo Helsinki 🔹 |              |               |
| ×  | Service tickets | Change EBO view location to the location you wish to book desk at. |                    |               |     |                    |                    |               |                      | Book a des   | sk            |
| P  | Voice feedback  | 20 persons (12%) in Oulu (j)                                       |                    |               |     |                    |                    |               |                      | (000())      |               |
| \$ | Settings        | 241                                                                |                    | +5            | 5 ( | persons            | (28%) in H         | elsinki       | 5 person             | s (28%) in H | lelsinki      |
|    |                 | Q Look                                                             | for a collea       | igue          |     |                    |                    |               |                      |              |               |

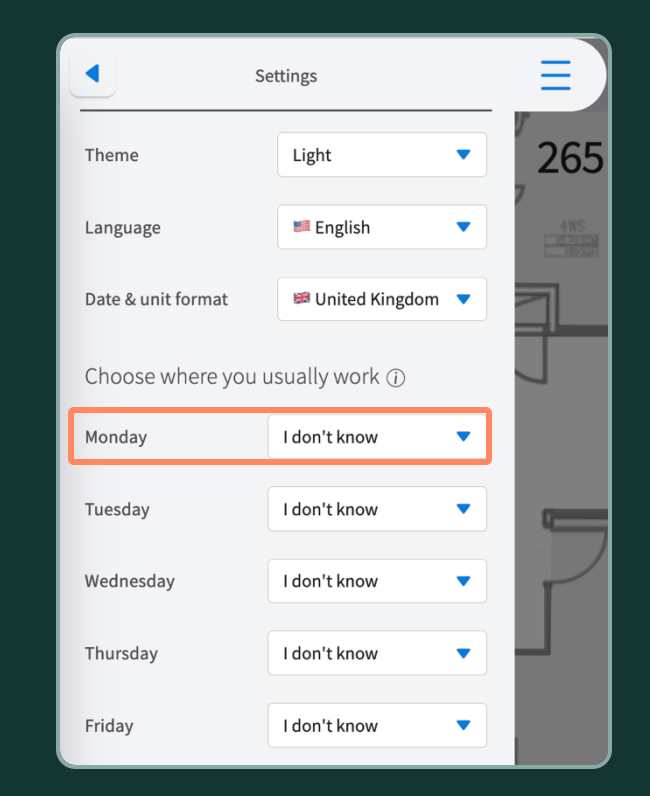

#### Find your collegues even faster with the "favourites" feature

If in your organization Empathic Building has the "favourites" feature enabled, the colleagues that you add to "favourites" will be showing first in the OfficeDays for you, when they are in the office.

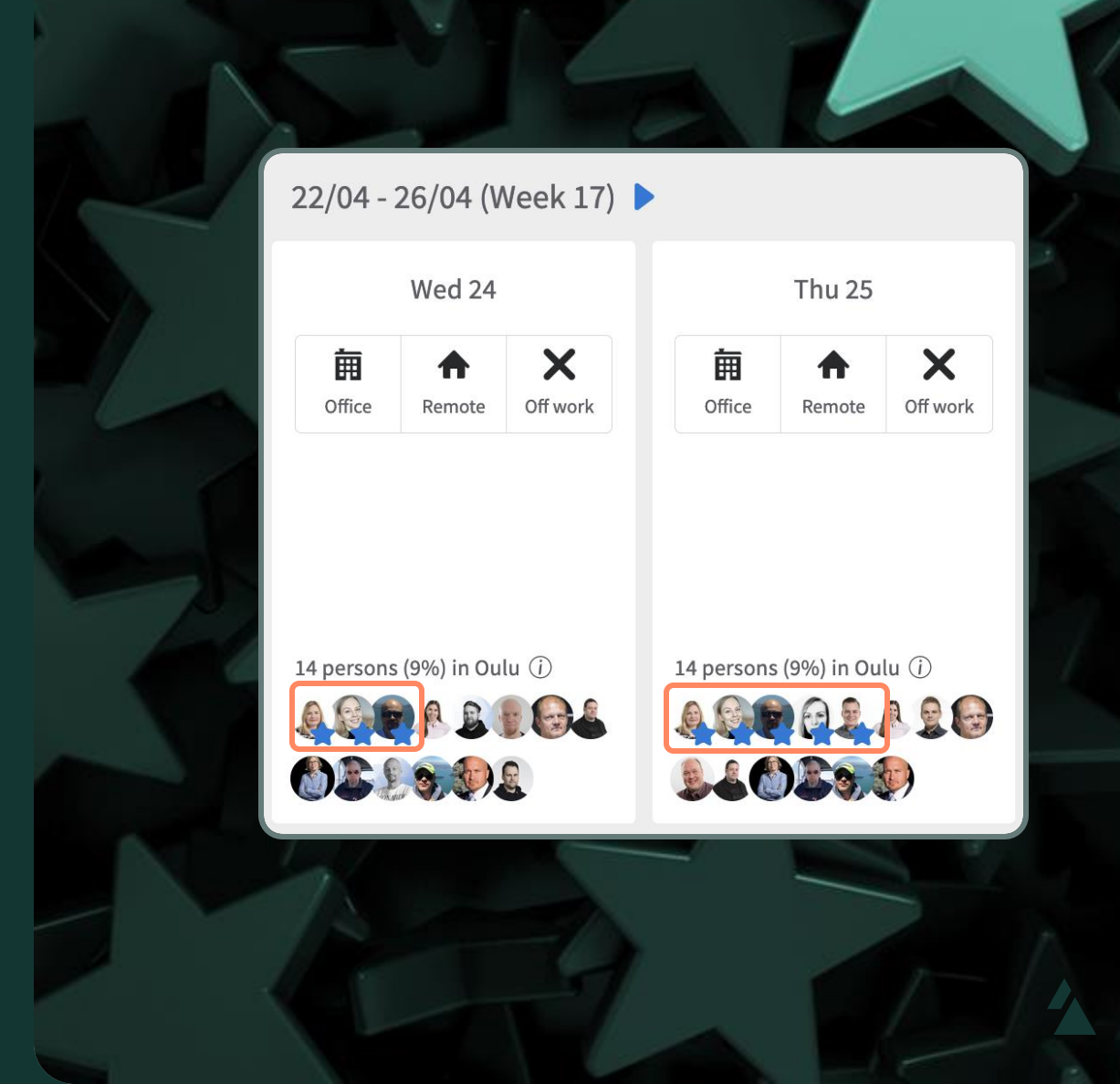

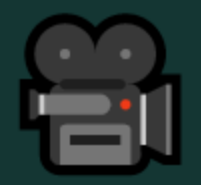

### Check out the video tutorials $\rightarrow$

••••••

... . .....

.....

....

.... •••• ....

....

....

\*\*\*\*\*\*\*\*\*\*\*\*\*

...

..... .....

.... ••••••

..

• •

....

•

# We hope you'll enjoy the new feature!